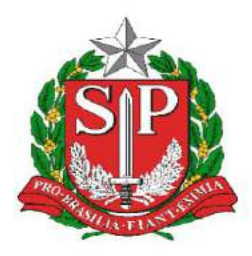

### GOVERNO DO ESTADO DE SÃO PAULO SECRETARIA DE ESTADO DA EDUCAÇÃO DIRETORIA DE ENSINO - REGIÃO DE CAPIVARI

Endereço: Rua Regente Feijó, 773 - Centro - Capivari/SP Telefone: (19) 3491-9200 E-mail: decap@educacao.sp.gov.br

# COMUNICADO

Solicitado por: Dirigente Regional de Ensino Autorizado: Dirigente Regional de Ensino Transmitido: NIT Comunicado: 234/2020 Data: 01/06/2020 Assunto: Cadastro Pendente SAEB 2019

A pedido da COPED, segue:

Como já é de seu conhecimento o INEP irá divulgar os resultados preliminares do SAEB 2019 no próximo dia 31 de maio.

Para tanto os gestores das unidades escolares devem estar cadastrados no sistema SAEB, conforme orientações constantes no Guia de Acesso, novamente encaminhado nesta oportunidade.

O INEP constatou que muitas escolas ainda não realizaram o procedimento necessário. Em anexo, para seu conhecimento e providências que couberem, enviamos o arquivo que recebemos com planilha de todas as unidades que ainda não possuem os respectivos representantes cadastrados. O INEP também nos informa que, nos casos em que os diretores não estejam conseguindo concluir o cadastramento, após seguirem as orientações do Guia de Acesso, está disponibilizando, para contato direto - entre o diretor e o INEP - o e.mail sistemasaeb@inep.gov.br onde devem informar a dificuldade que a escola está encontrando nos procedimentos para a finalização do cadastro.

Ressaltamos que o acesso aos resultados preliminares (31 de maio) bem como a interposição de recurso, se for o caso, de 31 de maio até 15 de junho, somente será possível se o representante da escola o fizer e para tanto deverá estar devidamente cadastrado no sistema SAEB. Sendo assim, solicitamos que reforce novamente este pedido às unidades da relação em anexo que pertencem à sua circunscrição.

Seguimos contando com sua habitual colaboração.

Atenciosamente SAGESP/SAINTER/COPED

| Nome Escola                            | Etapa       | Municipio      | Telefone      | Representante | Diretor                                     |
|----------------------------------------|-------------|----------------|---------------|---------------|---------------------------------------------|
|                                        |             |                |               |               |                                             |
| JARDIM MORADA DO SOL                   | 9º ano EF   | Indaiatuba     |               |               | AURELIO RODRIGUES NETO                      |
| JOSE DE CAMARGO BARROS DOM             | 9º ano EF   | Indaiatuba     | (19) 38752445 |               | PRISCILA MARIA PEREIRA RODRIGUES DOS SANTOS |
| JOSE DE CAMPOS PROFESSOR               | 9º ano EF   | Indaiatuba     | (19) 39356125 |               | ADRIANA SOUZA CORTEZ                        |
| FABIANO JOSE MOREIRA CAMARGO PADRE     | 9º ano EF   | Capivari       | (19) 34913206 |               | ANA LUCIA DELGHINGARO FERRAZ SAMPAIO        |
| CYRIACO SCARANELLO PIRES CONEGO        | 9º ano EF   | Monte Mor      | (19) 38795299 |               | ADRIANA CRISTINA DOS SANTOS                 |
| MARIA JANUARIA VAZ TUCCORI PROFESSORA  | 9º ano EF   | Capivari       |               |               | ANA PAULA DA SILVA                          |
| SUZANA BENEDICTA GIGO AYRES PROFESSORA | 9º ano EF   | Indaiatuba     | (19) 39356139 |               | FLAVIO LUIZ JOAO                            |
|                                        |             |                |               |               |                                             |
|                                        |             |                |               |               |                                             |
| JOSE DE CAMARGO BARROS DOM             | 3ª série EM | Indaiatuba     | (19) 38752445 |               | PRISCILA MARIA PEREIRA RODRIGUES DOS SANTOS |
| LAURINDO GOMES CARNEIRO CORONEL        | 3ª série EM | Monte Mor      | (19) 38793077 |               | LEANDRO DA SILVA CELESTINO                  |
| CYRIACO SCARANELLO PIRES CONEGO        | 3ª série EM | Monte Mor      | (19) 38795299 |               | ADRIANA CRISTINA DOS SANTOS                 |
| FABIANO JOSE MOREIRA CAMARGO PADRE     | 3ª série EM | Capivari       | (19) 34913206 |               | ANA LUCIA DELGHINGARO FERRAZ SAMPAIO        |
| JARDIM MORADA DO SOL                   | 3ª série EM | Indaiatuba     |               |               | AURELIO RODRIGUES NETO                      |
| MANOEL DA COSTA NEVES PROFESSOR        | 3ª série EM | Rio das Pedras | (19) 34932403 |               | THIAGO TAVARES DE SOUZA                     |
| SUZANA BENEDICTA GIGO AYRES PROFESSORA | 3ª série EM | Indaiatuba     | (19) 39356139 |               | FLAVIO LUIZ JOAO                            |
| MARIA JANUARIA VAZ TUCCORI PROFESSORA  | 3ª série EM | Capivari       |               |               | ANA PAULA DA SILVA                          |

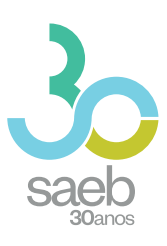

# **GUIA DE ACESSO** SISTEMA SAEB

DIRETORIA DE AVALIAÇÃO DA EDUCAÇÃO BÁSICA DAEB

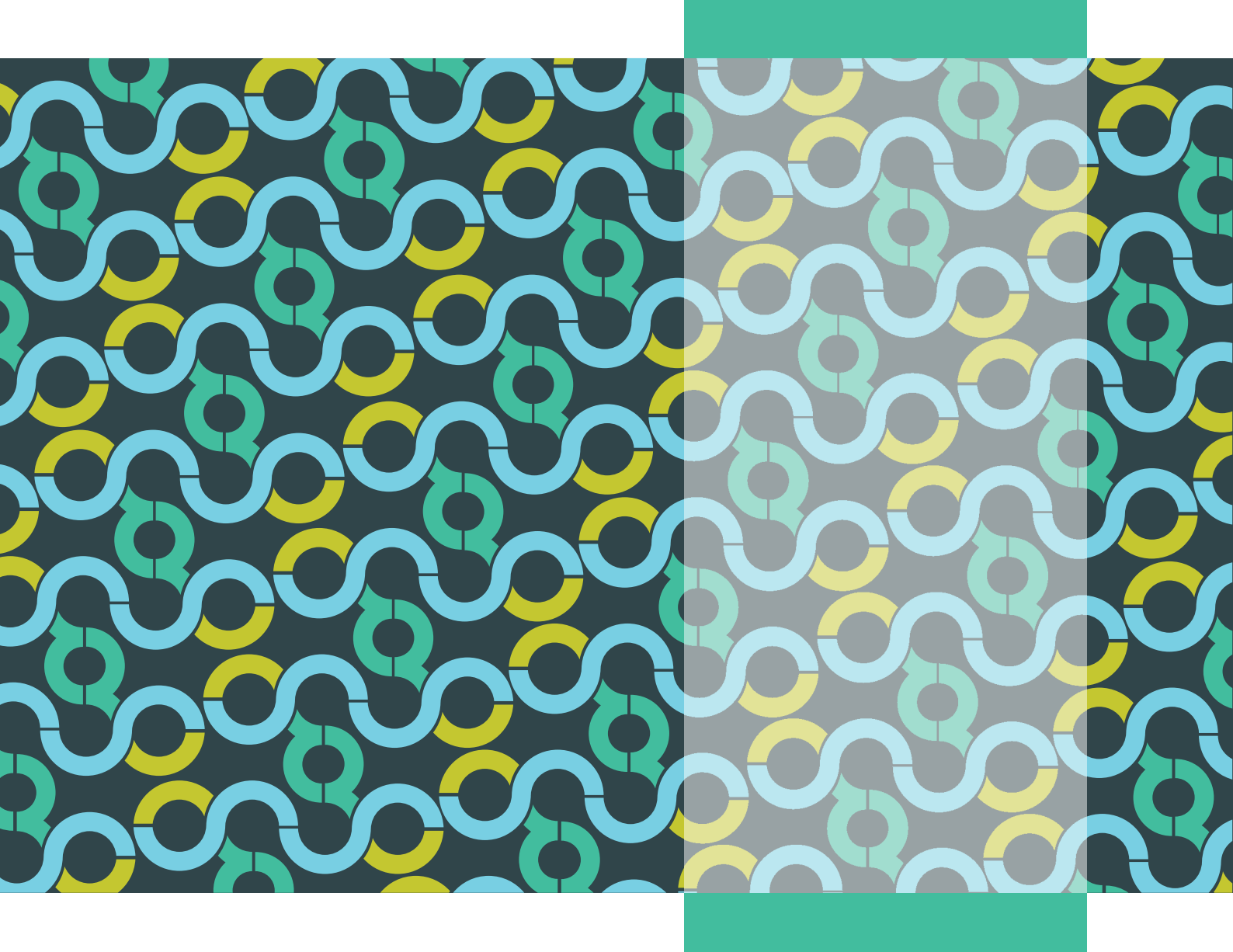

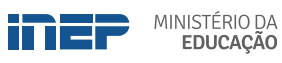

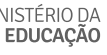

REPÚBLICA FEDERATIVA DO BRASIL

MINISTÉRIO DA EDUCAÇÃO | MEC

INSTITUTO NACIONAL DE ESTUDOS E PESQUISAS EDUCACIONAIS ANÍSIO TEIXEIRA | **INEP** 

DIRETORIA DE AVALIAÇÃO DA EDUCAÇÃO BÁSICA | DAEB

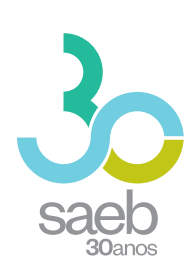

# GUIA DE ACESSO SISTEMA SAEB

Brasília-DF Inep/MEC 2020

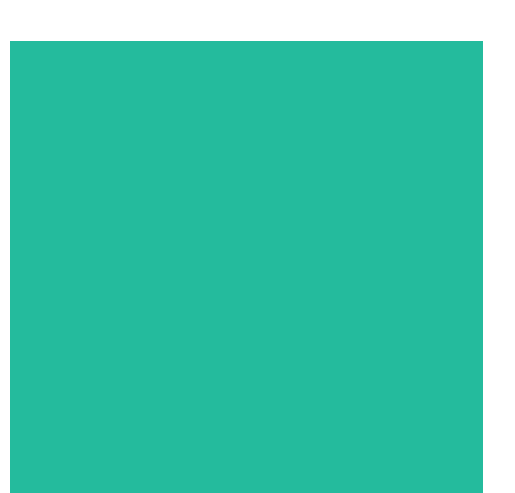

Enstituto Nacional de Estudos e Pesquisas Educacionais Anísio Teixeira (Inep) É permitida a reprodução total ou parcial desta publicação, desde que citada a fonte.

#### DIRETORIA DE AVALIAÇÃO DA EDUCAÇÃO BÁSICA (DAEB)

COORDENAÇÃO-GERAL DO SISTEMA NACIONAL DE AVALIAÇÃO DA EDUCAÇÃO BÁSICA (CGSNAEB)

.....

#### DIRETORIA DE ESTUDOS EDUCACIONAIS (DIRED)

COORDENAÇÃO DE EDITORAÇÃO E PUBLICAÇÕES (COEP)

PROJETO GRÁFICO CAPA/MIOLO Marcos Hartwich/Raphael Freitas

CAPA, DIAGRAMAÇÃO E ARTE-FINAL Raphael Freitas

REVISÃO GRÁFICA Carla Nascimento

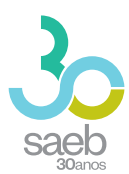

# SUMÁRIO

| 1 | PÁGINA INICIAL    | 5 |
|---|-------------------|---|
| 2 | CADASTRO          | 6 |
| 3 | CADASTRO DE SENHA | 7 |

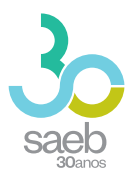

## **1 PÁGINA INICIAL**

Na página inicial (http://saeb.inep.gov.br/saeb/), vá em Cadastre-se:

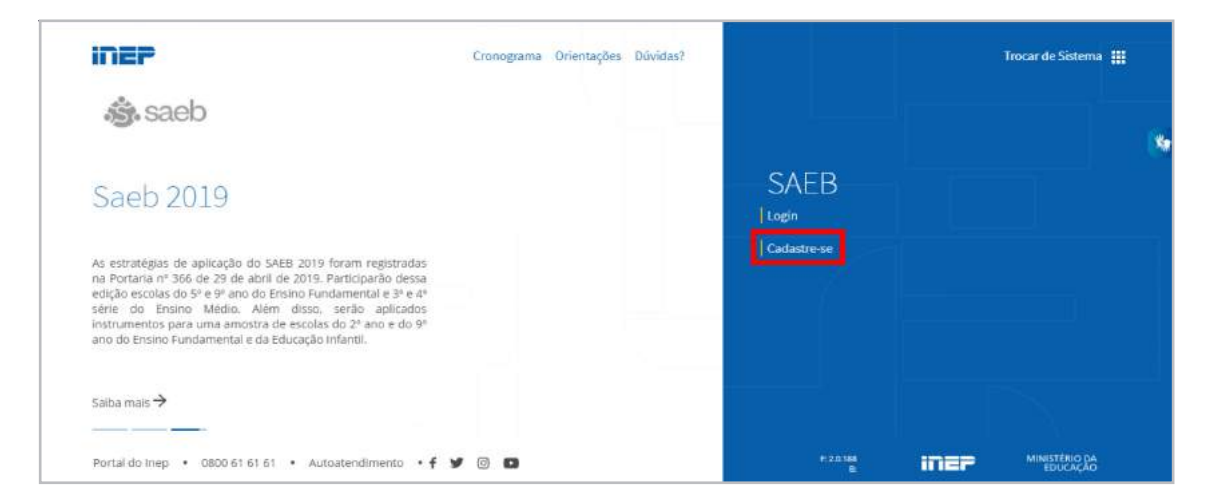

Após clicar em **Cadastre-se**, aparecerá a mensagem "O Sistema Saeb é de acesso exclusivo dos Representantes Legais das Unidades Escolares. Se você é o (a) Representante Legal por uma Unidade Escolar, clique em **Ok**".

|                  | Sistema Nacional de Avaliação da Educação Básica - SAEB                                                                                                    |
|------------------|----------------------------------------------------------------------------------------------------|
| Registro de Novo | Usuária 🖉 Vincular á Esc                                                                                                    |
|                  | Acessos                                                                                                    |
| CPF *            | O Sistema Saeb é de acesso exclusivo dos Responsáveis Legais das Unidades Escolares. Se você é o (a) responsável legal por uma Unidade escolar clique em 'Ok'. |
| E-mail *         | Cuncelar                                                                                                    |
| Digite a E-mail  | Cipre a E-mail                                                                                                    |
|                  | Avængar                                                                                                    |

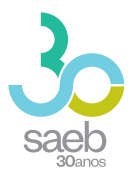

## 2 CADASTRO

Após confirmação, é hora de iniciar o cadastro. Preencha as informações solicitadas e clique em **Avançar**.

| Registro de Novo Us | uário |                         | 🔘 Vincular à Ei    |
|---------------------|-------|-------------------------|--------------------|
| PF *                | Nome  |                         | Data de Nascimento |
| -mail *             |       | E-mail de Confirmação * |                    |

Na próxima tela, informe o código da escola e clique em **Pesquisar Escola**.

Caso a escola possua um Representante Legal vinculado, aparecerá a mensagem "**Deseja Substituí-lo**?". Clique em "**Sim**".

Após realizar a leitura do termo, você deverá marcar 🗹 Aceito e depois clicar em Salvar.

| govbr                                                                     | алина и актория и актория и наполна стантору. Станка селика околото основно у |
|---------------------------------------------------------------------------|-------------------------------------------------------------------------------|
| Sistema Nacion                                                            | al de Avaliação da Educação Básica - SAEB                                     |
| Registo de Noco Unuelo                                                    | O Vace                                                                        |
| Torgan Beaus 1<br>15067336 Peoplese Torada                                |                                                                               |
| turne Arbuna<br>2 M E LY DIR RAID, VILELA DE CARVADHO                     | basquatum<br>COMANDADE REPAITIVENTS                                           |
| Name as the encourse capit<br>JACINEM TOROUNTO DE DOUCEN                  |                                                                               |
| A escola informada já possui representante vinculado. Deseja substrui-lo? |                                                                               |
| ◯ Bm<br>○ Nic                                                             |                                                                               |
| Aceto o Termo de Siglio e Responsabilidade                                |                                                                               |
| Watter                                                                    | 10                                                                            |

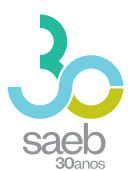

Aparecerá a mensagem abaixo "Seu cadastro foi realizado com sucesso. Enviamos para seu e-mail uma senha temporária de acesso. Caso não localize o e-mail na caixa de entrada, verifique a caixa de spam." Clique em **OK**.

| Registro de Novo L               | Suálo -                                                                                                    | Vincular à Esco |
|----------------------------------|----------------------------------------------------------------------------------------------------|-----------------|
| Dórligo da Escrita *<br>15087336 | Pesquitar Escola                                                                                                    |                 |
| 1                                |                                                                                                    |                 |
| ome da Escola<br>MEIFDR RA       | Usuário.                                                                                                    |                 |
|                                  | Seu cadastro foi realizado com sucesso. Enviamos para seu e-mail uma senha temporária de acesso. Caso não localize o e-mail na caixa de entrada, verifique a caixa de spam. |                 |
| rome da Representa               |                                                                                                    |                 |
| Sem representi                   |                                                                                                    |                 |
|                                  |                                                                                                    |                 |
| Aceito o Terr                    | no de Sigilo e Responsabilidade.                                                                                                    |                 |
| _                                |                                                                                                    |                 |
| Voltar                           |                                                                                                    | Salvar          |

## 3 CADASTRO DE SENHA

Após recebimento do e-mail abaixo, clique no **link em azul**. Ao clicar, você será direcionado (a) para a tela de cadastro de senha.

| VV. 945044 (111)                                         |                                        |
|----------------------------------------------------------|----------------------------------------|
| nao-responder@inep.gov.br                                |                                        |
| 🖹 para mim 👻                                             |                                        |
| Vacê (ci padastada na Cistana da Autorian Sa da INED     |                                        |
| voce foi cadastrado no Sistema de Autenticação do INEP.  |                                        |
| Os seus dados de usuário e senha serão utilizados no sis | tema para o qual você está cadastrado. |
|                                                          |                                        |
| Para atualizar esses dados clique no link abaixo.        |                                        |
| Link para atualização de conta.                          |                                        |
| Este link expirará dentro de 12 horas.                   |                                        |
|                                                          |                                        |
| Em caso de dúvidas, entre em contato com o administrado  | or de seu sistema.                     |

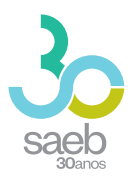

Na tela a seguir, clique no **link em azul**.

| SISTEMA             | DE AUTENTICAÇÃO DO INEP                                                 |
|---------------------|-------------------------------------------------------------------------|
| Execute.<br>* Cique | Execute as seguintes ações<br>as seguintes ações<br>Aqui para continuar |

Você será direcionado para a tela abaixo. Cadastre uma senha, depois clique em Enviar.

|                | Atualizar senha                               |  |
|----------------|-----------------------------------------------|--|
| Vocë prec      | cisa alterar sua senha para ativar sua conta. |  |
| Nova Senha     |                                               |  |
| 1              |                                               |  |
| Confirma senha |                                               |  |
|                |                                               |  |
|                | Enviar                                        |  |
|                |                                               |  |

Ao cadastrar uma senha e clicar em enviar, aparecerá a mensagem abaixo:

| SISTEMA DE AUTENTICAÇÃO DO INEP                                                    | Pronto, seu cadastro<br>foi realizado. Agora,                                                                                           |
|------------------------------------------------------------------------------------|----------------------------------------------------------------------------------------------------|
| Acesse o sistema do INEP para o qual<br>foi cadastrado com o seu Login e<br>Senha. | acesse o sistema através do link<br>http://saeb.inep.gov.br/saeb/<br>coloque o seu <b>Login</b> e a <b>senha</b><br><b>cadastrada</b> . |
| Acesse o sistema do INEP para o qual foi cadastrado com o seu Login e<br>Senha.    | <b>Obs.</b> : Não esqueça<br>que o login é formado pelos<br>números do seu CPF sem<br>ponto e hífen.                                    |

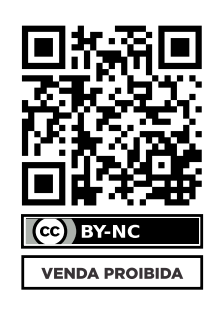

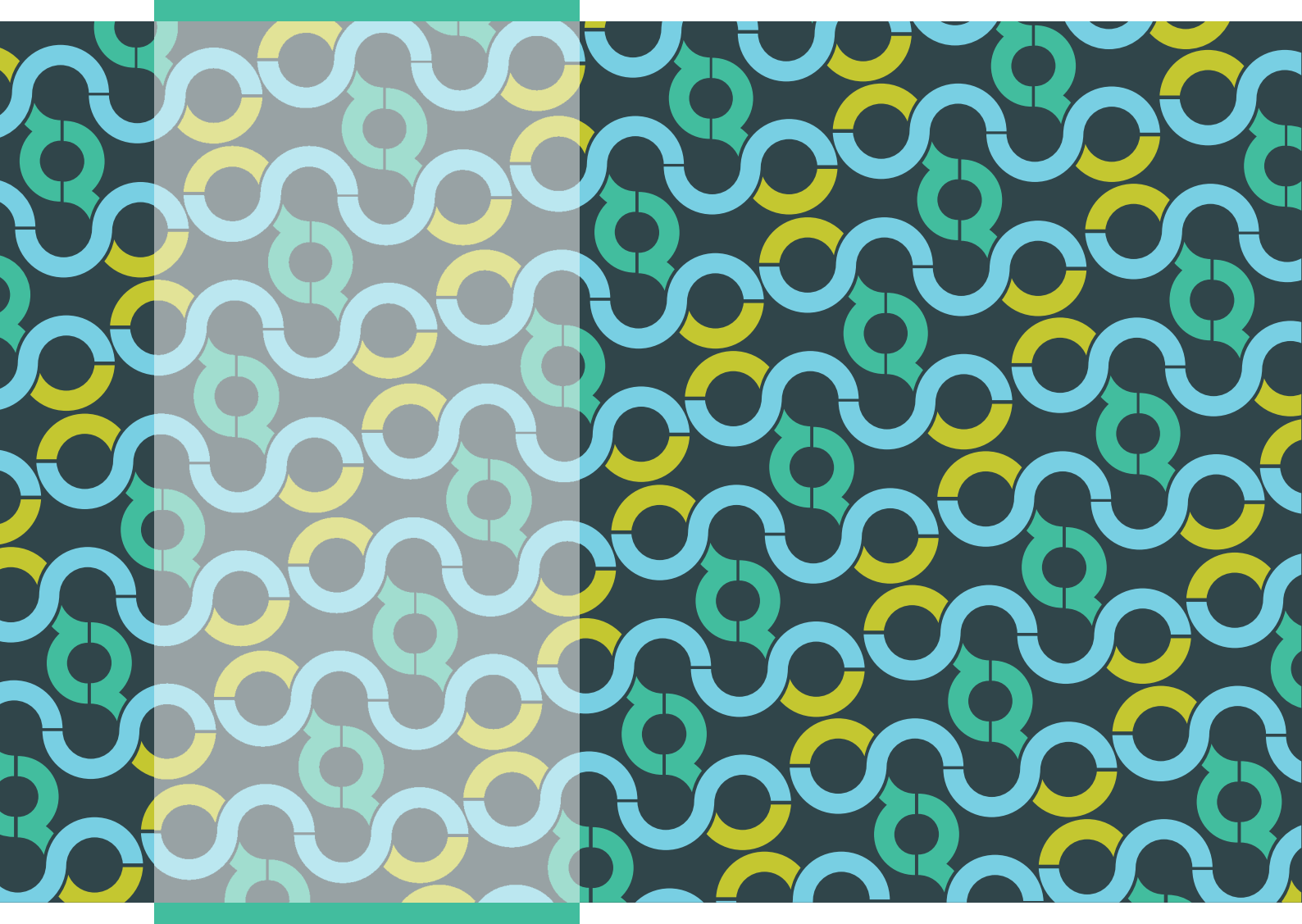

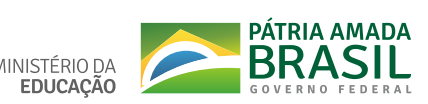

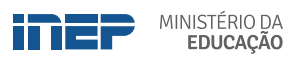